## Where is my VPP and What is my Practitioner ID?

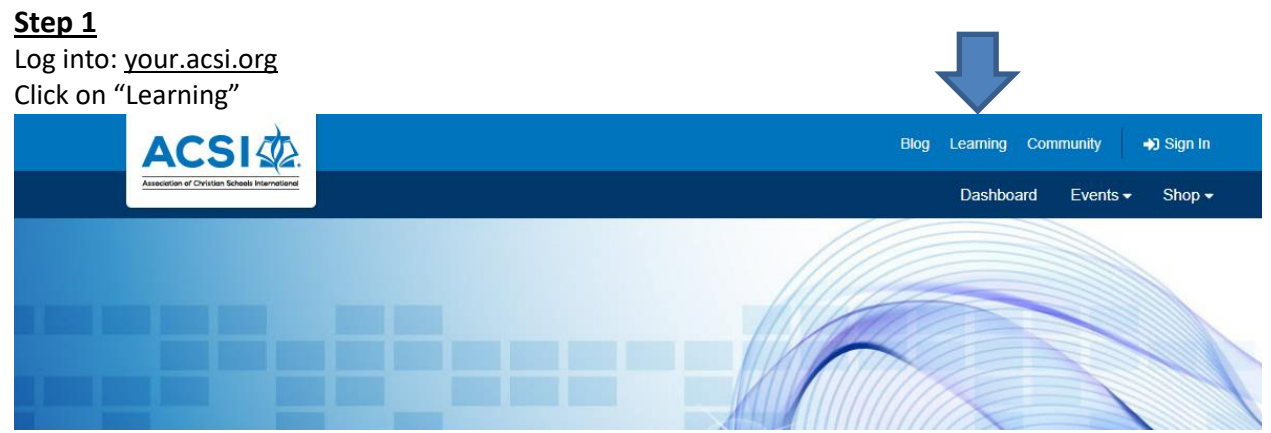

## <u>Step 2</u>

Provide your email address and password to log in. If you have never established a password or you forgot your password, choose "Forgot your Password"?

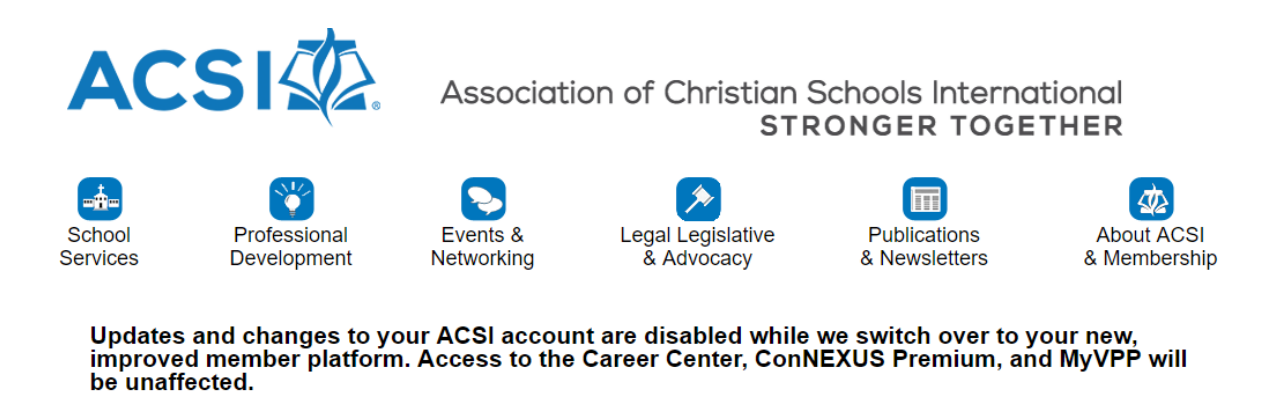

If you need assistance please contact Member Care via this online form or call 800-367-0798.

Return to ACSI.org.

| My Transactions | Logic Density d                                                                                        |
|-----------------|----------------------------------------------------------------------------------------------------|
|                 | Login Required                                                                                         |
|                 | The page you are attempting to access requires you to log in. Use your ConNEXUS username and password. |
|                 | If you do not have an ACSI individual account, or are unsure if you do, please click here.             |
|                 |                                                                                                    |
|                 |                                                                                                    |
|                 | Login                                                                                                  |
|                 | Email address                                                                                          |
|                 | wendy_carns@acsi.org                                                                                   |
|                 | Password                                                                                               |
|                 |                                                                                                    |
|                 | Login                                                                                                  |
|                 | Remember me                                                                                            |
|                 | Forgot your password?                                                                                  |

## <u>Step 3</u>

Hover over "My Home" and click on "My VPP"

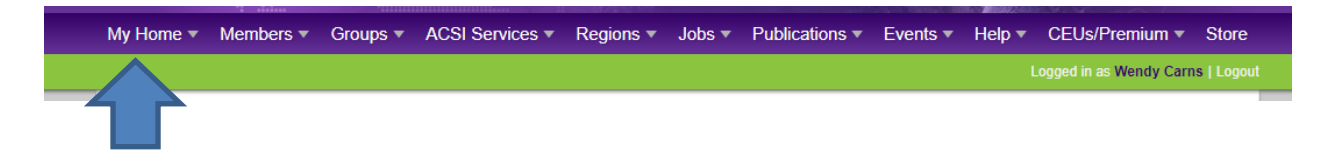

## <u>Step 4</u>

Here is your VPP.

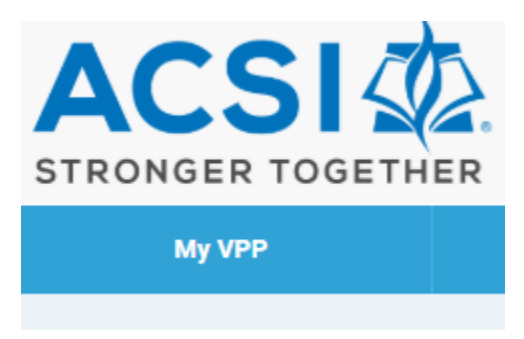

When you click on "My VPP" you will go to "Practitioner" to view your CEUs. You will also see your personal practitioner ID.

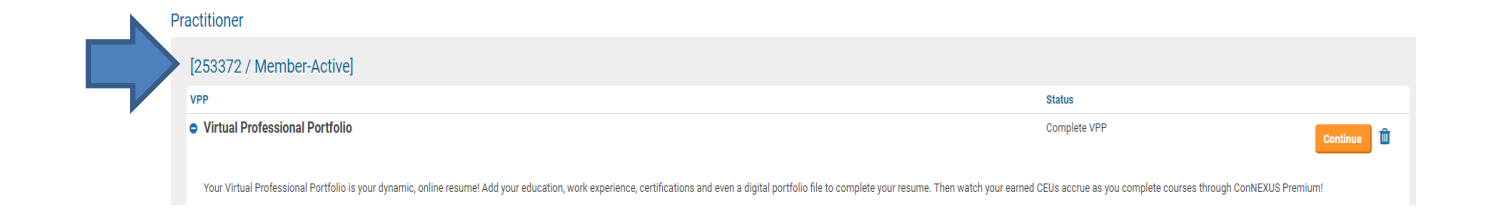